# Add Caption to YouTube Videos

Blackboard Tutorials for Instructors

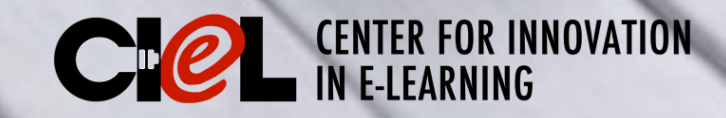

## This tutorial is about

How to add caption to a YouTube Video

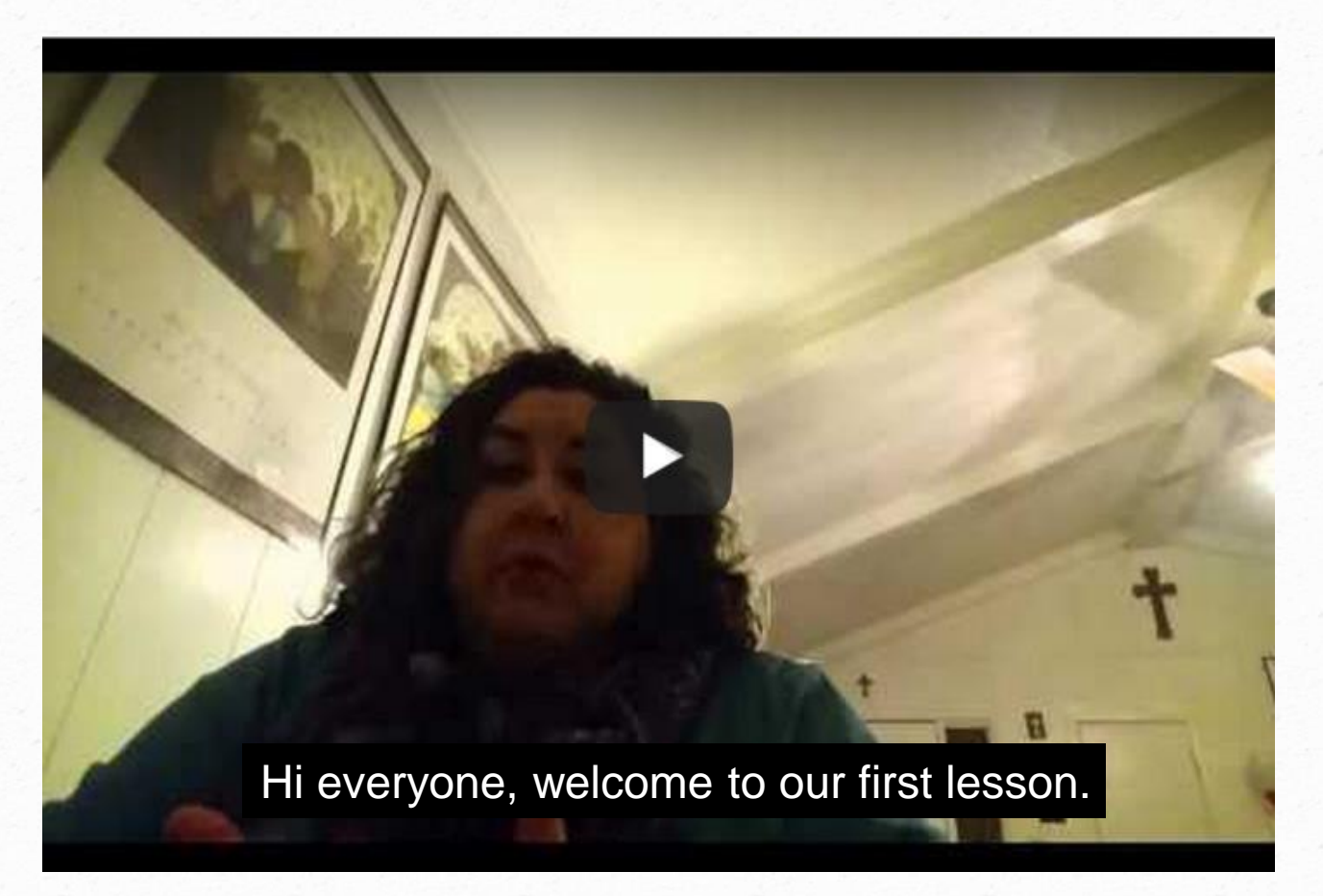

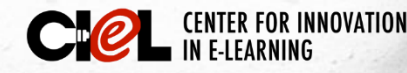

### Steps

In order to start captioning YouTube videos, follow the 5 steps below:

- 1. Have the video uploaded to YouTube
- 2. Go to Video Manager and then click Edit

| /ou Tube 🞮 😑 -                              |                     |                         |
|---------------------------------------------|---------------------|-------------------------|
| Cristina Dior                               |                     |                         |
| 0 subscribers Hill 53 views 🗄 Video Manager |                     |                         |
|                                             | CREATOR STUDIO      | Videos 1                |
|                                             | DASHBOARD           | Actions                 |
| Add channel art                             | VIDEO MANAGER       | Torres Autobiografia HD |
| Cristina Dior View as: Yourself -           | Videos<br>Playlists | 2. <u>Edit</u>          |
| For returning subscribers For new visitors  |                     |                         |
| What to watch next                          |                     |                         |
|                                             |                     |                         |

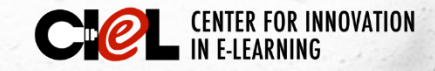

## Steps (cont.)

#### 3. Click the Subtitles and CC tab

| You Tube 🔍 🖃                                                        | ٩                         |
|---------------------------------------------------------------------|---------------------------|
| 3. 🖍 Info and Settings 🔅 Enhancements 🎝 Audio 🗖 Annotations 🛈 Cards | CC Subtitles and CC       |
| Manage subtitles and closed captions                                |                           |
| Torres Autobiografia                                                | Add new subtitles or CC 🔻 |
|                                                                     |                           |
|                                                                     |                           |
| +                                                                   |                           |
|                                                                     |                           |
| ▶ 0:00 / 5:58                                                       | Video language: English   |
|                                                                     | Change language           |

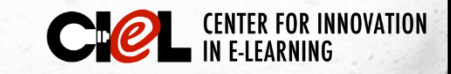

### Steps (cont.)

4. Upload Caption or Transcript Files to a YouTube Video

If there is a caption file, select Upload a file;

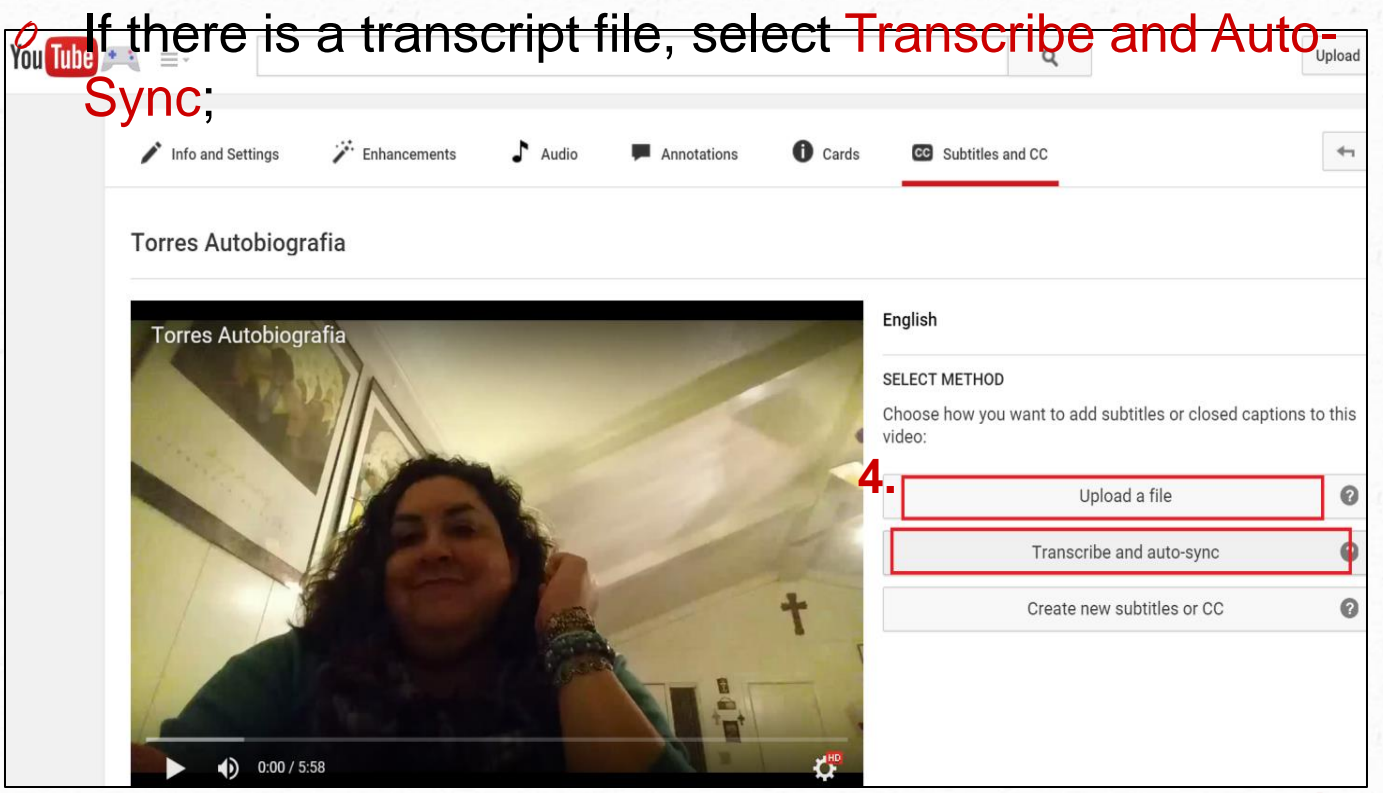

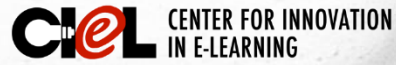

### Steps (cont.)

 Type everything that's spoken in the video here, then click Set Timings to automatically line up your text with the speech in the video.

| Info and Settings | Finhancements | 🕈 Audio | Annotations | Cards | CC Subtitles and CC                                                                                                    | 47                                                                                                    |
|-------------------|---------------|---------|-------------|-------|----------------------------------------------------------------------------------------------------|----------------------------------------------------------------------------------------------------|
| Torres Autobiogr  | afia          |         |             |       | 5.                                                                                                    |                                                                                                    |
|                   |               |         |             | +     | English<br>VIDEO TRANSCRIPT<br>Type everything that's spok<br>timings" to automatically liv<br>video.<br>Type what's spoken here | Actions   ken in the video here, then click "Set ne up your text with the speech in the  Pause video while typing  Exit Set timings |

UK INNOVATION

### CENTER FOR INNOVATION IN E-LEARNING

Location: Room 151, College of Education Building Tel: (806) 742-0222 Email: ciel.educ@ttu.edu